# Les flux RSS des articles

### 1. Les réglages

Il peut être très intéressant pour vos visiteurs d'être avertis dès qu'un nouvel article est publié sur votre site. C'est l'objectif de l'utilisation des flux RSS. Par abonnement au flux RSS des nouveaux articles, les visiteurs pourront être notifiés lors d'une nouvelle publication.

- Dans un premier temps, vous devez paramétrer le flux RSS de vos articles. Dans le menu Réglages, choisissez Lecture.
- Dans le champ Les flux de syndication affichent les derniers, indiquez combien d'articles doit afficher le flux RSS de votre site.
- Dans le paramètre Pour chaque article d'un flux, fournir, choisissez l'option Le texte complet ou L'extrait.

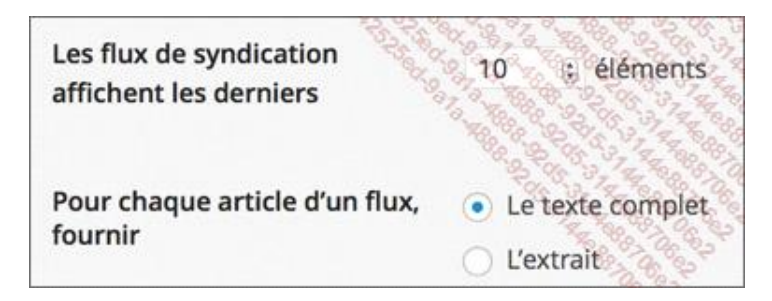

Puis cliquez sur le bouton Enregistrer les modifications.

#### 2. L'abonnement au flux RSS

Pour les visiteurs de votre site, l'abonnement au flux RSS se fait avec le widget **MÉTA** qui est affiché par défaut dans la colonne de droite du thème **Twenty Fourteen**.

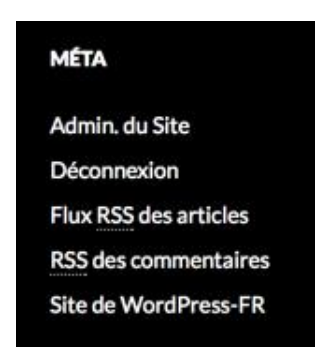

Dans ce widget, vous avez le lien **Flux RSS des articles**. Le visiteur clique sur ce lien et affiche les derniers articles publiés dans son navigateur.

Il existe des logiciels spécialisés dans la gestion des flux RSS. Ces logiciels s'appellent des agrégateurs de flux RSS. Pour les visiteurs qui veulent s'abonner à votre flux RSS, avec le menu contextuel sur le lien **Flux RSS des articles**, ils copient l'URL de ce flux et le collent dans leur logiciel spécialisé.

## 3. Afficher un flux RSS d'articles

Dans votre site WordPress, vous pouvez afficher les flux RSS provenant d'autres sites. Pour ce faire, utilisez le widget **Flux**.

- Dans le menu Apparence, choisissez Widgets et déposez le widget Flux dans un emplacement de votre thème, ou cliquez sur son nom pour un paramétrage rapide.
- Dans le champ Saisissez l'adresse web du flux RSS ici, collez l'URL du flux d'un autre site.
- Dans le champ Donnez un titre au flux (facultatif), vous pouvez saisir le titre du widget qui sera affiché.
- Dans la liste déroulante Combien d'entrées souhaitez-vous afficher ?, choisissez combien d'articles doivent être affichés dans votre site.

Les trois autres options sont des options d'affichage simples à utiliser.

| Flux: Actualités du Parc de La Brière                       |
|-------------------------------------------------------------|
| Saisissez l'adresse web du flux RSS ici :                   |
| http://genius2capatlantique.ingenie.fr/plugins/rss.php?org= |
| Donnez un titre au flux (facultatif) :                      |
| Actualités du Parc de La Brière                             |
| Combien d'entrées souhaitez-vous afficher ? 5               |
| Afficher le contenu de l'élément ?                          |
| Afficher l'auteur de l'élément si disponible ?              |
| Afficher la date de l'élément ?                             |
| Supprimer   Fermer Enregistrer                              |

Cliquez sur le bouton Enregistrer et accédez à votre site.

# NACTUALITÉS DU PARC DE

Lancement de la saison 2 des Transats Numériques 3 septembre 2014

Le Parc naturel régional de Brière labellisé jusqu'en 2026 27 août 2014

L'exposition "Dans le secret des Roselières" présentée à l'Hôtel de Région 22 août 2014

ecotrophées 19 août 2014

Journal du Parc naturel régional de Brière 30 juillet 2014